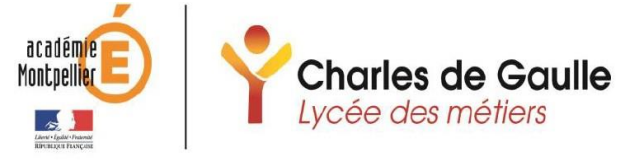

38 rue Robespierre 34200 Sète Tel : 04 67 46 73 00 <u>Ce.0340078a@ac-montpellier.fr</u> <u>https://lyc-degaulle-sete.ac-montpellier.fr/</u>

## Notice d'utilisation et de gestion du COMPTE TURBOSELF – RESTAURATIUON SCOLAIRE

Vous avez, en complétant la fiche « Ouverture d'un compte Turboself-restauration scolaire », ouvert un compte Turboself à votre enfant. Cela lui permet d'accéder à la restauration scolaire, au restaurant le pluriel ainsi qu'à la cafétéria.

## Afin que le compte ne soit pas dans le négatif, vous pouvez créditer le compte en :

1-déposant des espèces ou un chèque au service d'intendance

Où

2-en ouvrant votre compte Turboself :

Pour ce faire vous pouvez vous rendre sur le site su lycée dans la section Turboself en cliquant sur ce lien <u>https://espacenumerique.turbo-self.com/Connexion.aspx?id=3433</u> ou en scannant le QR code suivant :

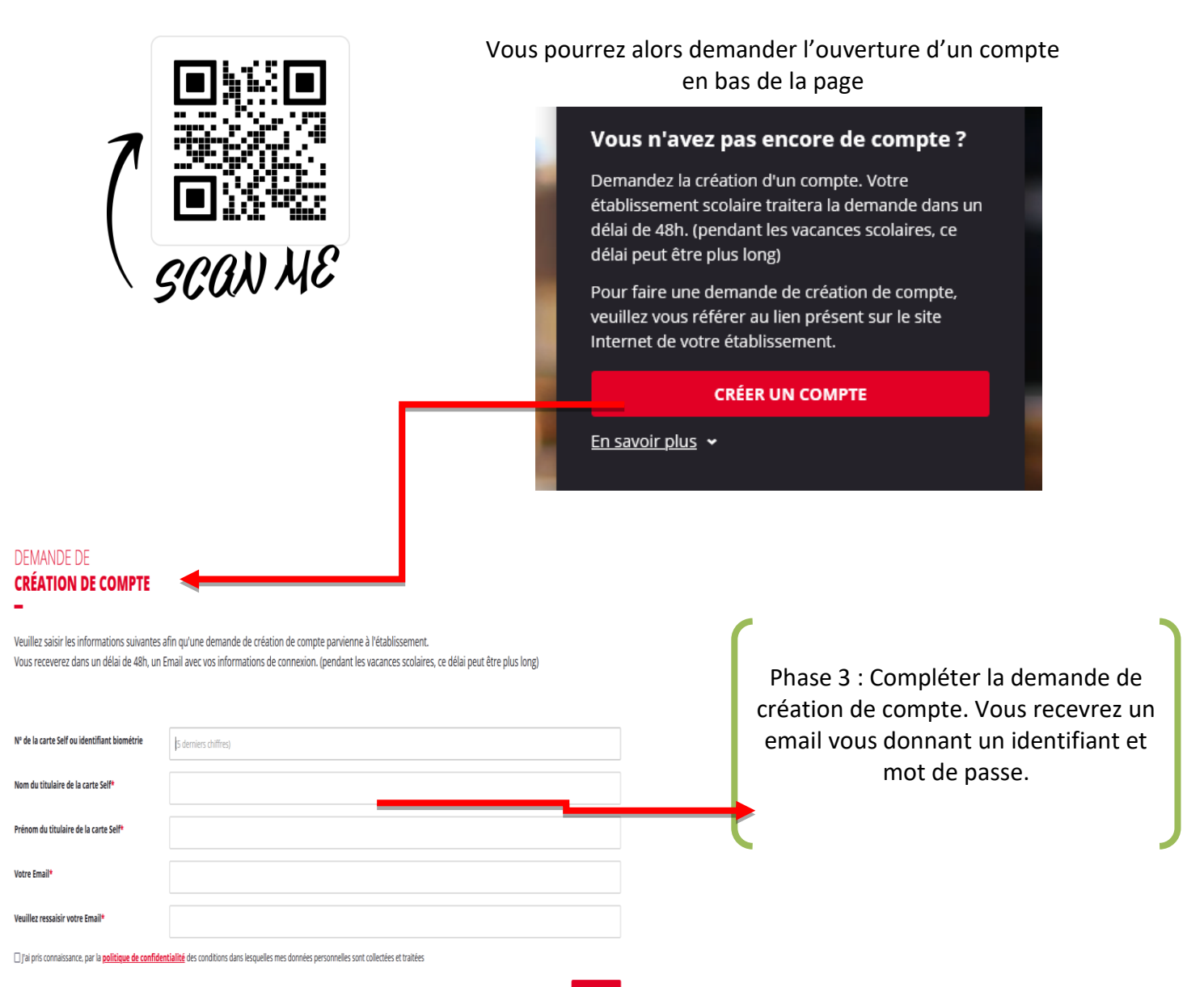

## **RECHARGER ET RÉSERVER :**

Suite à cela votre compte sera actif et vous pourrez recharger le compte ainsi que réserver les repas pour la cantine de la manière suivante : MyTURBOSELF

arles de Gaulle

ycée des Métiers

Contacter mon établissement scolaire

**VOUS AVEZ** 

1-Connectez-vous depuis le site ou l'application MyTurboself :

2-si vous souhaitez recharger le compte, allez dans la section

« Mes Comptes ». Si vous souhaitez réserver un repas pour la cantine,

Allez dans la section « Réservation »

| TURBOSELF |                                                                                                    |                                                                                                    |             | DÉJÀ UN COMPTE :<br>—            |
|-----------|----------------------------------------------------------------------------------------------------|----------------------------------------------------------------------------------------------------|-------------|----------------------------------|
|           |                                                                                                    | BIENVENUE SUR VOTRE ESPACE D'ACCUEIL.                                                                                                    |             | Let mon mail                     |
| ĥ         | NOUS POUVEZ ALIMENTER VOTRE COMPTE SELF DE 10 REPAS ET VOTRE COMPTE CAFÉTÉRIA DE 10 € MINIMUM.   Image: Comparison of the second second secon |                                                                                                    |             | <b>A H</b>                       |
| <b>6</b>  |                                                                                                    |                                                                                                    |             | CONNEXION                        |
| E,        | HISTORIQUE<br>DES OPÉRATION                                                                                                    | s                                                                                                    |             | <u>Mot de passe oublié(s).</u> 2 |
| ₽         | Il est possible de constater d <mark>e</mark> s écarts entre ces informations et celles de votre établissement scolaire. Pour<br>obtenir un historique détaillé complet, veuillez en faire la demande par Email dans <b>la rubrique " <u>nous</u><br/><u>contacter</u> ".</b>                                                                                                    |                                                                                                    |             |                                  |
|           | Date                                                                                                    | Détail                                                                                                    | €           |                                  |
|           | 15/11/2021 - 08:59                                                                                                    | 1                                                                                                    |             |                                  |
|           | 15/1 /2021 - 08:59                                                                                                    | and the second second sec |             |                                  |
|           | 15/1 <mark>/</mark> 2021 - 08:59                                                                                                    |                                                                                                    | 74 C        |                                  |
|           | 12/1 /2021 - 10:53                                                                                                    |                                                                                                    |             |                                  |
|           |                                                                                                    |                                                                                                    | Mes Comptes |                                  |
|           | Réservation                                                                                                    | J                                                                                                    |             |                                  |

Il est possible de réserver plusieurs jours à l'avance !!!!